## I linked a payment to the wrong fee. How do I fix it?

Last Modified on 01/22/2019 1:21 pm EST

- 1. In the Family's *Transactions* tab, click the **Pencil** icon next to the payment you want to unlink from a fee.
- 2. This will open the *Edit Transaction* window. Click the **UnLink Fee(s)** button.
- 3. In the UnLink Payment from all Linked Fees? window, click **OK**.
- 4. Click **OK** again.
- 5. Click the **ReApply Payment** button.
- In *Re-Apply Payment Transaction* window, click the **Apply to Oldest Fee First** or choose a specific fee by clicking in it's Apply Amt column.
- 7. Save Payment.

## Example:

The Link family has two fees posted to their account - a tuition fee of \$65 and a registration fee of \$35. Mrs. Link made a payment for the registration fee only, but it was incorrectly linked to the tuition fee.

| Summary Contacts Enrollment Transactions Billing Info Misc                                                                                                    |                                    |       |             |                     |           |        |          |          |                |     |               |         |                  |             |                   |        |           |                      |             |               |                      |
|----------------------------------------------------------------------------------------------------|------------------------------------|-------|-------------|---------------------|-----------|--------|----------|----------|----------------|-----|---------------|---------|------------------|-------------|-------------------|--------|-----------|----------------------|-------------|---------------|----------------------|
| View                                                                                                    | View Unapplied Credit: Ethnold For |       |             |                     |           |        |          |          |                |     |               |         |                  |             |                   | Help 🝸 |           |                      |             |               |                      |
| Balance: 65.00 (Current Outstanding Bak This payment has been incorrectly link the payment click the <b>Pencil</b> icon on the payment link. Unpaid Fee Unapple Last 20 (Most Recent) Transactions |                                    |       |             |                     |           |        |          |          |                |     |               |         | Unapplied Credit |             |                   |        |           |                      |             |               |                      |
|                                                                                                    |                                    |       | Date        | Туре                | Sub Type  | Amt    | Or's Amt | Disc Amt | Pre-tax<br>Amt | Tax | Unpaid<br>Amt | Balance | Note             | Pmt<br>Meth | E-comm<br>Details | Chk#   | Date Paid | Cat1                 | Sess        | Student       | Class/Event          |
| 1                                                                                                    | Ŵ                                  | S     | 9/2/2014    | Payment             |           | -35.00 |          |          | 0.00           |     |               | 65.00   |                  | Cash        |                   |        | 9/2/2014  |                      |             |               |                      |
| 1                                                                                                    | Ŵ                                  | S     | 9/2/2014    | Tuition Fee         | September | 65.00  | 65.00    |          | 65.00          |     | 30.00         | 100.00  |                  | Cash        |                   |        |           | Dance                |             | Jennifer Link | Intermediate<br>Jazz |
| A                                                                                                    | Ŵ                                  | S     | 8/1/2014    | Registration<br>Fee |           | 35.00  | 35.00    |          | 35.00          |     | 35.00         | 35.00   |                  |             |                   |        |           | Registration<br>Fees | Winter 2015 | Jennifer Link |                      |
| -                                                                                                    |                                    |       |             |                     |           |        |          |          |                |     |               |         |                  |             |                   |        |           |                      |             |               | Þ                    |
| Balar                                                                                                    | ce: 65                             | 00 (C | urrent Outs | tanding Balance     | e)        |        |          |          |                |     |               |         |                  |             |                   |        |           |                      |             |               |                      |

Clicking the **Pencil** icon on the incorrectly linked payment line opens the *Edit Transaction* window. Click the **UnLink Fee(s)** button. You can view the linked fee before unlinking it by the clicking **View x linked fee(s)** button.

In the pop-up box that says, UnLink Payment from all Linked Fees?, click OK; and if

prompted, click **OK** again. The fee is now unlinked and the *Edit Transaction* window re-opens. Click the **ReApply Payment** button.

The *Re-Apply Payment Transaction* window opens. Since this payment should have been applied to the Registration fee, we'll click in the Registration **Apply Amt** field and **Save Changes**.

|              |                                 |                                                              |                                                                                                    | Re-                   | Apply Pa                 | yment Trar                                        | nsacti              | on    |       |               |                       |                       |
|--------------|---------------------------------|--------------------------------------------------------------|----------------------------------------------------------------------------------------------------|-----------------------|--------------------------|---------------------------------------------------|---------------------|-------|-------|---------------|-----------------------|-----------------------|
| ✓ Save C     | Change<br>lly/Acct: L<br>9<br>C | <b>s</b><br>ink<br>19 Lee St<br>Charlotte, NC<br>Iome Phone: | <u>Applying Payments to Fees</u><br>You can payoff specific fees by<br>clicking in the Apply Amt field or yo<br>can click the Apply button below. |                       |                          |                                                   |                     |       |       |               |                       |                       |
| Tran<br>Pr   | s Date:*<br>nt Type:            | 9/2/2014<br>Payment (Crea                                    | dit)                                                                                                    | Paym<br>Print Receipt | ent details are not edit | table when ReApplying.                            |                     |       | Or    | iginal Paymer | nt: 35.00 Unapplied J | <b>Amoun</b><br>35.00 |
| All Unpaid ( | Note:<br>Charges/f              | ees<br>Ibtype                                                | Note                                                                                                    | Student               | Class/Event              | Chk#:                                             | Discount            | Sales | Amt   | Unpaid        | Apply to Oldest Fee   | ±s First              |
| 08/01/14     | Registra                        | ree<br>hor<br>ation                                          |                                                                                                    | Jennifer Link         | Intermediate Jazz        | 35.00                                             | 0.00                | _     | 35.00 | 35.00Paid     | 35.00                 |                       |
|              |                                 |                                                              |                                                                                                    |                       | We clic<br>paym          | ked in this field to ap<br>ent to the Registratio | oply the<br>on fee. | }     |       |               |                       |                       |
| <            |                                 |                                                              |                                                                                                    |                       |                          |                                                   |                     |       |       | Total Un      | applied:              | >                     |

The payment is now linked to the correct fee.

| Sui                                                           | nmary    |      | Contacts    | Enrollme            | nt Transac | tions E | Billing Info | Misc     |                |     |               |          |                     |                  |                   |      |           |                      |             |               |                      |
|---------------------------------------------------------------|----------|------|-------------|---------------------|------------|---------|--------------|----------|----------------|-----|---------------|----------|---------------------|------------------|-------------------|------|-----------|----------------------|-------------|---------------|----------------------|
| View Transaction History View Unapplied Credits & Unpaid Fees |          |      |             |                     |            |         |              |          |                |     |               |          |                     |                  | Help <b>?</b>     |      |           |                      |             |               |                      |
| Balance: 65.00 (Current Outstanding Balance)                  |          |      |             |                     |            |         |              |          |                |     |               |          |                     | redit Unpaid Fee | Unapplied Credit  |      |           |                      |             |               |                      |
|                                                               |          |      |             |                     |            |         |              |          |                |     | Last 20       | (Most Re | ecent) Transactions |                  |                   |      |           |                      |             |               |                      |
| View 1 - 3 of 3 Print 0 Refresh                               |          |      |             |                     |            |         |              |          |                |     |               |          |                     |                  |                   |      |           |                      |             |               |                      |
|                                                               |          |      | Date        | Туре                | Sub Type   | Amt     | Orig Amt     | Disc Amt | Pre-tax<br>Amt | Tax | Unpaid<br>Amt | Balance  | Note                | Pmt<br>Meth      | E-comm<br>Details | Chk# | Date Paid | Cat1                 | Sess        | Student       | Class/Event          |
| X                                                             | 面        | S    | 9/2/2014    | Payment             |            | -35.00  |              |          | 0.00           |     |               | 65.00    |                     | Cash             |                   | -    | 9/2/2014  |                      |             |               |                      |
| A                                                             | Ŵ        | କ୍ତ  | 9/2/2014    | Tuition Fee         | September  | 65.00   | 65.00        |          | 65.00          |     | 65.00         | 100.00   |                     |                  |                   |      |           | Dance                |             | Jennifer Link | Intermediate<br>Jazz |
| A                                                             | Ŵ        | 9    | 8/1/2014    | Registration<br>Fee |            | 35.00   | 35.00        |          | 35.00          |     |               | 35.00    |                     | Cash             |                   |      | 9/2/2014  | Registration<br>Fees | Winter 2015 | Jennifer Link |                      |
| 4                                                             |          |      |             |                     |            |         |              |          |                |     |               |          |                     |                  |                   |      |           |                      |             |               | •                    |
| Balan                                                         | :e: 65.0 | 0 (C | urrent Outs | tanding Balance     | e)         |         |              |          |                |     |               |          |                     |                  |                   |      |           |                      |             |               |                      |